## Default Routing Queue setup for DEL Student EPAF

31 Steps View most recent version on Tango.ai

Created by Student Employment Creation Date Jul 30, 2024 Last Updated Mar 20, 2025

Created with Tango

## Sign in to your MyStetson

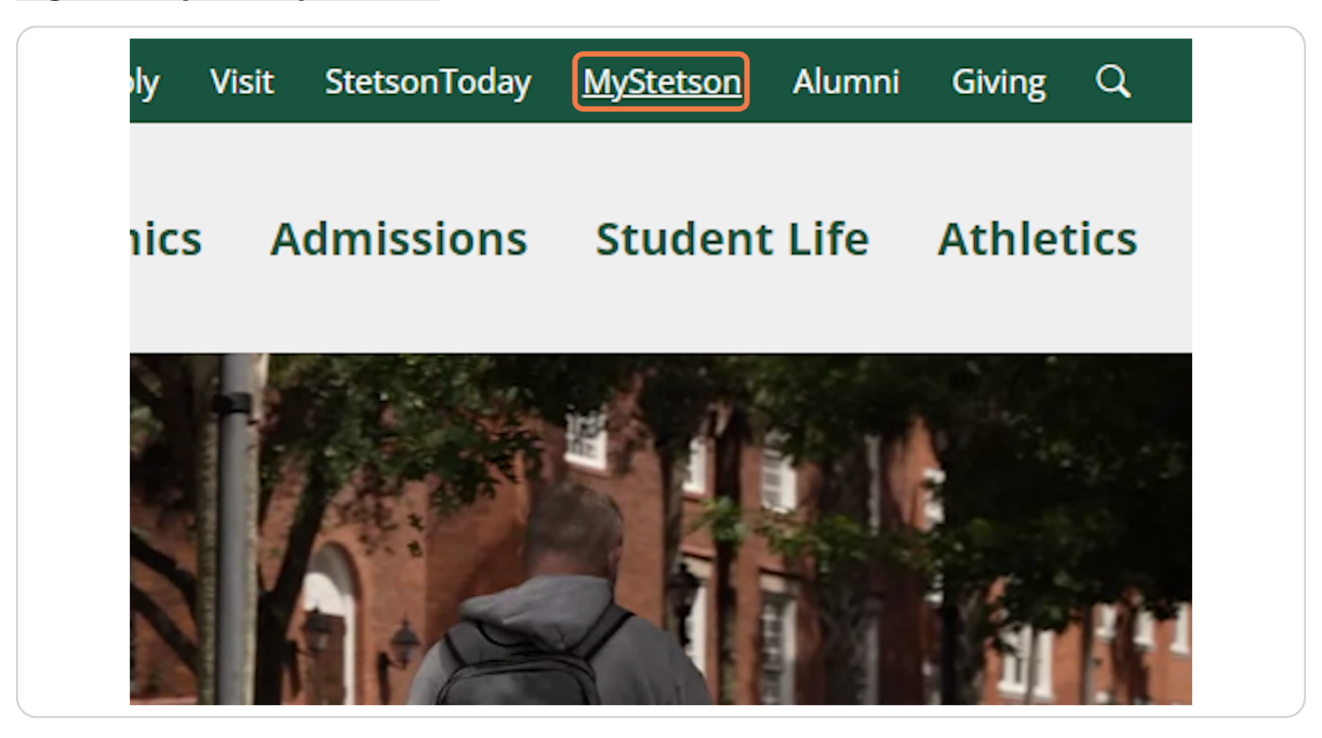

Created with Tango

## Search and Select "Employee Dashboard"

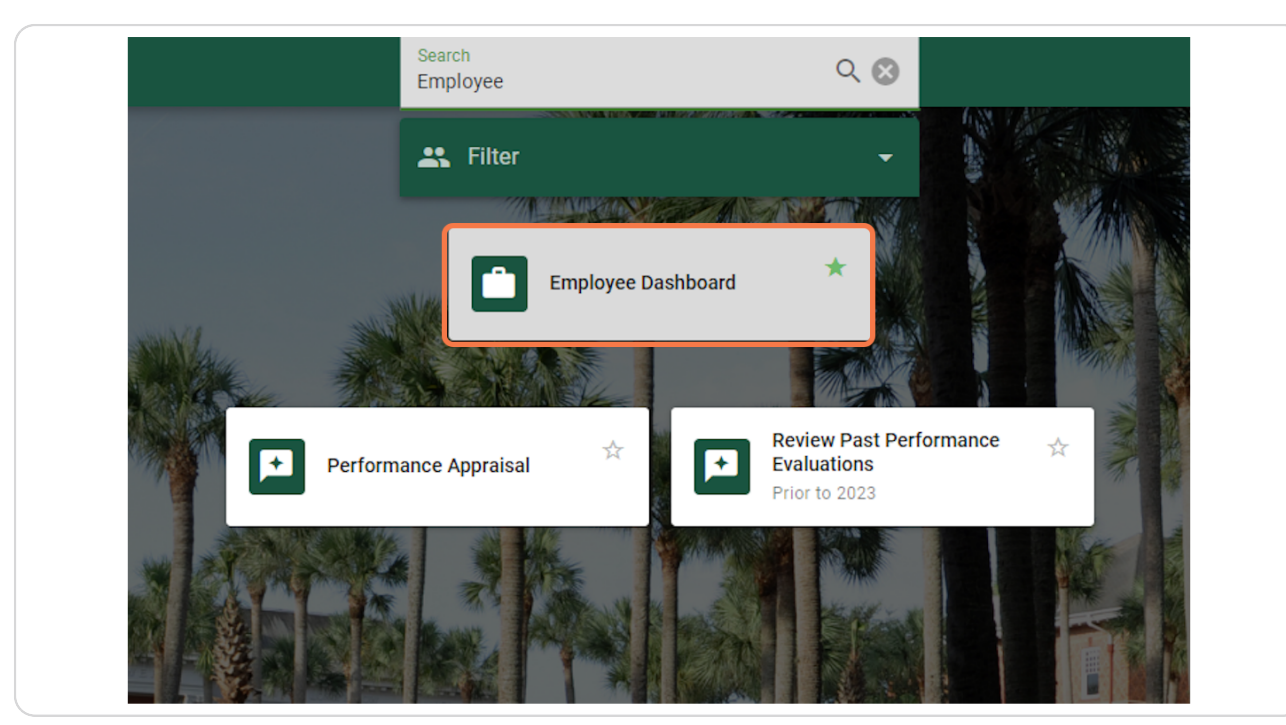

Created with Tango

## <u>Click on "Electronic Personnel Action Forms (EPAF)" in the lower right corner</u> of the page (you may need to scroll down)

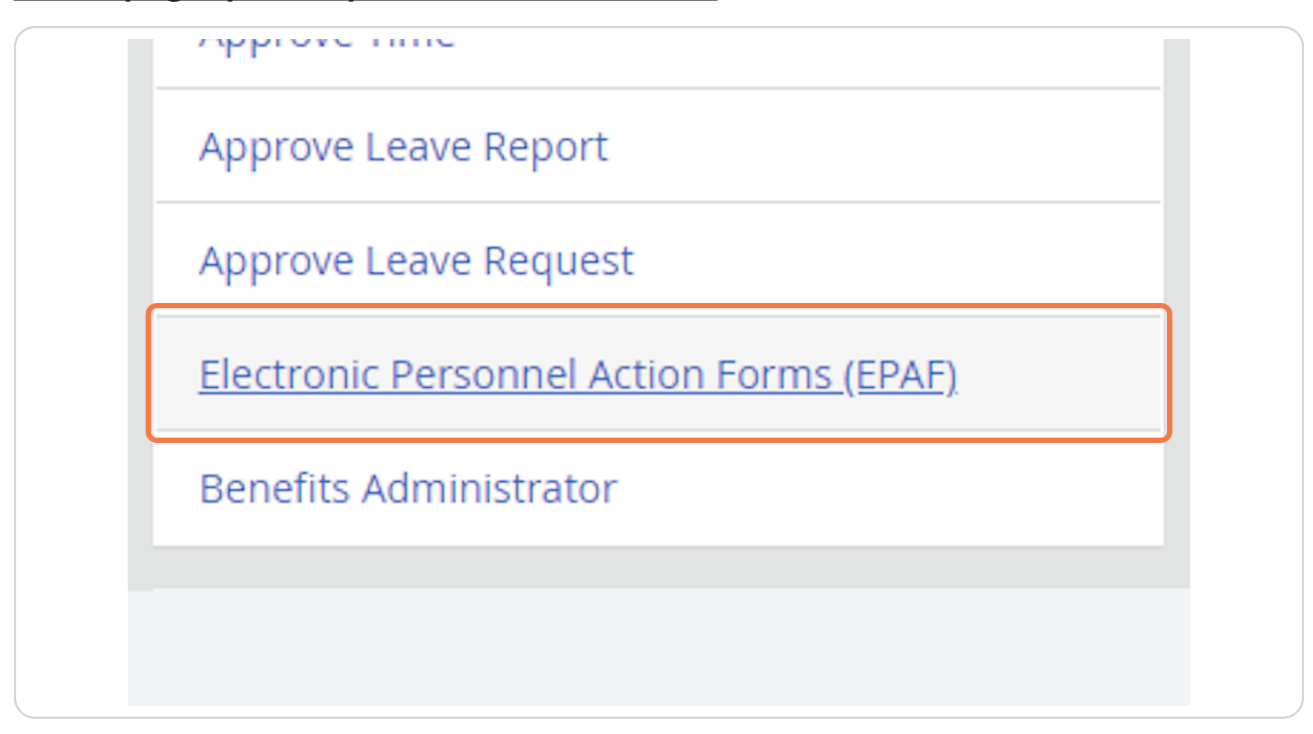

Created with Tango

Click on "EPAF Originator Summary"

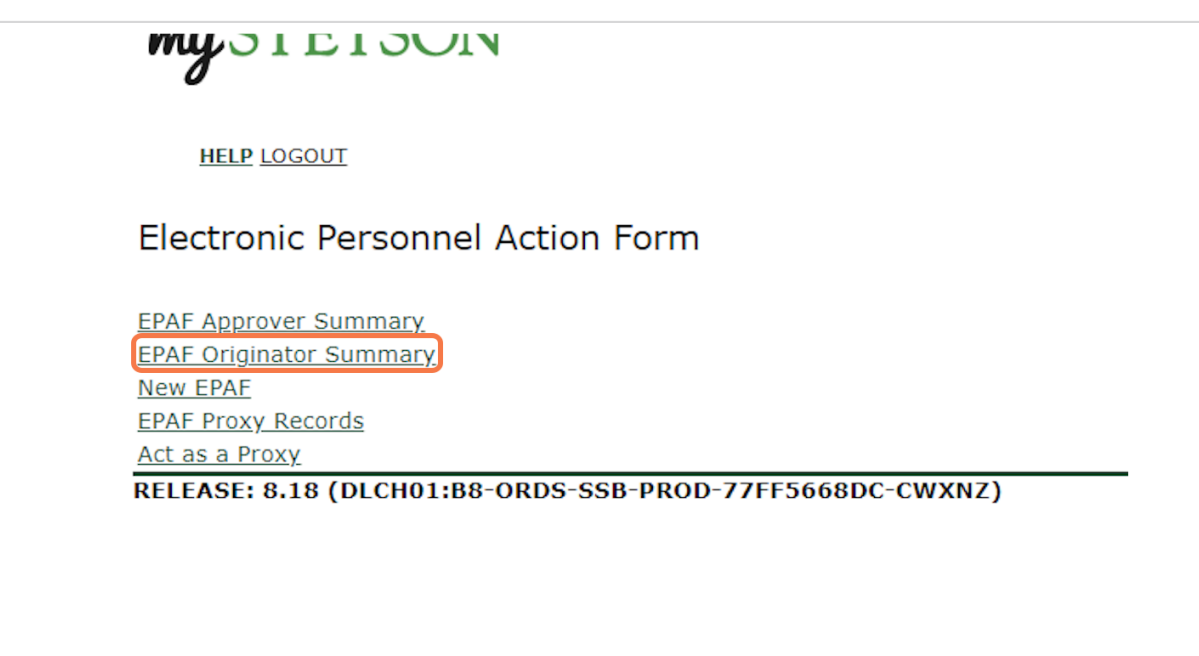

#### STEP 5

### Click on "Default Routing Queue" (center of page)

| cess details of | f the transaction, or select the link under Transaction to update the transaction |
|-----------------|-----------------------------------------------------------------------------------|
| Go              |                                                                                   |
|                 | New EPAF   Default Routing Queue   Search   Superuser or Filter Tra               |
|                 | Return to EPAF Menu                                                               |
|                 |                                                                                   |

Created with Tango

# For Approval Category, select "Hire Student who has never worked on campus as employee, STUD01"

| HELP LOGOUT                                                                                                    |                                                         |                                                   |
|----------------------------------------------------------------------------------------------------|---------------------------------------------------------|---------------------------------------------------|
|                                                                                                    |                                                         |                                                   |
| EPAF Default Routi                                                                                                    | ng Queue                                                |                                                   |
| Information Select an Appr                                                                                                    | wal Category and Go. Once the page refreshe             | s, select the Approval Level, User ID and action. |
|                                                                                                    | star eategory and out once the page remeshe             | , beleet the Approval Level, ober 15 and dealon.  |
|                                                                                                    |                                                         |                                                   |
| Approval Category: Hire Stu                                                                                                    | dent who has never worked on campus as emp              | loyee, STUD01 💙 Go                                |
| Approval Category: Hire Stu                                                                                                    | dent who has never worked on campus as emp              | loyee, STUD01 🖌 Go                                |
| Approval Category: Hire Stu<br>Approval Queue<br>Approval Level                                                                                          | dent who has never worked on campus as emp<br>User Name | oloyee, STUD01 V Go                               |
| Approval Category: Hire Stu<br>Approval Queue<br>Approval Level<br>Not Selected                                                                          | dent who has never worked on campus as emp<br>User Name | loyee, STUD01 ✔ Go                                |
| Approval Category: Hire Stu<br>Approval Queue<br>Approval Level<br>Not Selected<br>Not Selected                                                          | User Name                                               | loyee, STUD01 V Go                                |
| Approval Category: Hire Stu<br>Approval Queue<br>Approval Level<br>Not Selected<br>Not Selected<br>Not Selected                                          | User Name                                               | loyee, STUD01 ♥ Go                                |
| Approval Category: Hire Stu<br>Approval Queue<br>Approval Level<br>Not Selected<br>Not Selected<br>Not Selected<br>Not Selected<br>Not Selected          | User Name                                               | loyee, STUD01 ✓) Go                               |
| Approval Category: Hire Stu<br>Approval Queue<br>Approval Level<br>Not Selected<br>Not Selected<br>Not Selected<br>Not Selected                          | User Name Q Q Q Q Q Q Q Q Q Q Q Q Q Q Q Q Q Q Q         | loyee, STUD01 ✓) Go                               |
| Approval Category: Hire Stu<br>Approval Queue<br>Approval Level<br>Not Selected<br>Not Selected<br>Not Selected<br>Not Selected<br>Save and Add New Rows | User Name                                               | loyee, STUD01 ✓) Go                               |

Created with Tango

#### Click on "Go"

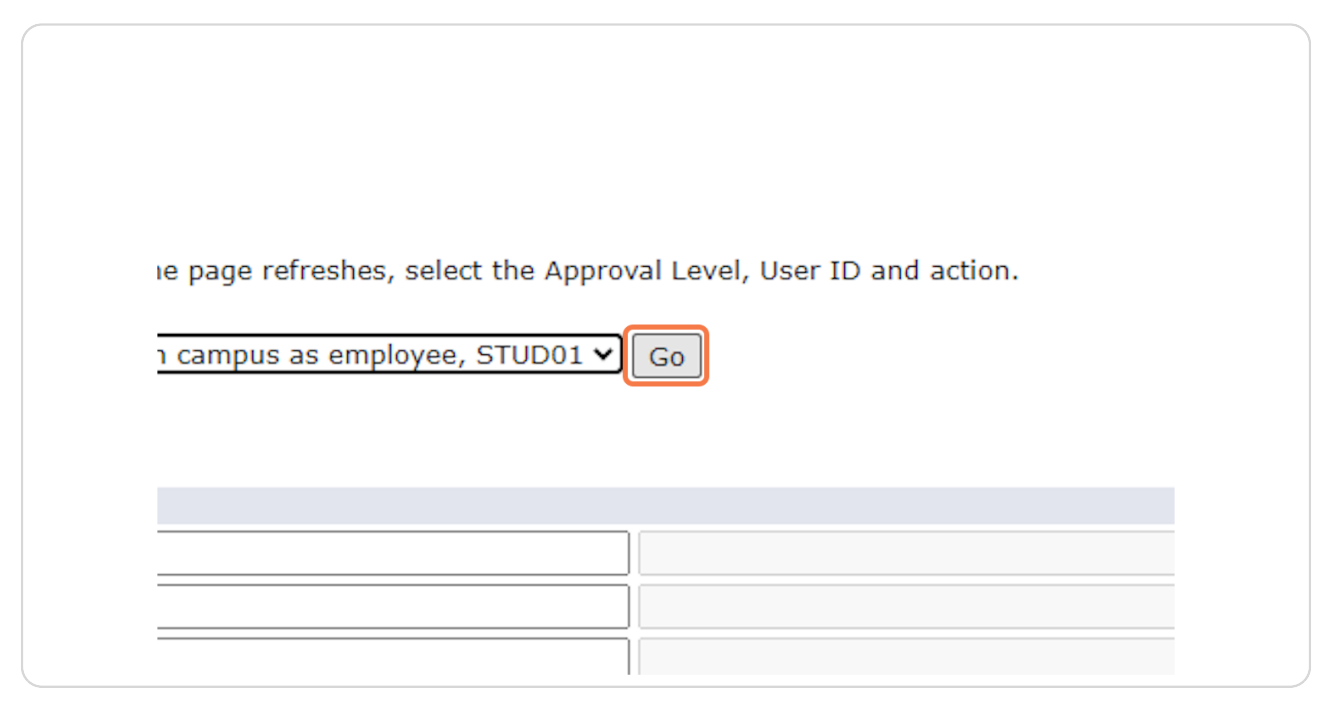

#### STEP 8

## Click on the first box and select "81 - (PY-FYI) Payroll FYI"

| EPAF Delault Routing               | Queue                                |                                           |
|------------------------------------|--------------------------------------|-------------------------------------------|
| Success Icon Your change was       | saved successfully.                  |                                           |
| Information Select an Approval     | Category and Go. Once the page refre | eshes, select the Approval Level, User IC |
| Approval Category: Hire Student    | who has never worked on campus as    | employee, STUD01 V Go                     |
| ·                                  |                                      |                                           |
| Approval Queue                     |                                      |                                           |
| Approval Level                     | User Name                            |                                           |
| 81 - (PY-FYI) Payroll FYI          | <u> </u>                             |                                           |
| Not Selected                       | ✓ Q,                                 |                                           |
| Not Selected                       | ✓ Q                                  |                                           |
|                                    |                                      |                                           |
| Not Selected                       | <b>∨</b> ⊲                           |                                           |
| Not Selected                       | <b>v</b>                             |                                           |
| Not Selected Save and Add New Rows | V ~                                  |                                           |
| Not Selected Save and Add New Rows |                                      | EPAF Originator                           |

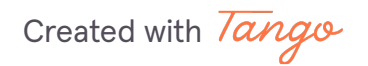

## Type "EMENDEZ" under User Name

## efault Routing Queue

tion Select an Approval Category and Go. Once the page refreshes, select the Approval Level, User ID and action.

| Queue<br>Level  | User Nam | ne  |  |
|-----------------|----------|-----|--|
| YI) Payroll FYI |          | DEZ |  |
| ed              | v Q      |     |  |
| ed              | ✓ Q.     |     |  |
| ed              | ✓ Q.     |     |  |
|                 |          |     |  |

#### **STEP 10**

### On the right, under Required Action, select "FYI"

| Required Action |              |
|-----------------|--------------|
| FYI             | $\mathbf{v}$ |
| Not Selected    | ~            |
| Not Selected    | ~            |
| Not Selected    | ~            |
| Not Selected    | ~            |
| Not Selected    | ×            |
| Not Selected    | -            |

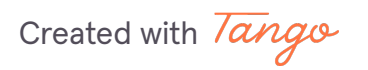

## In the second row, select "89 - (SE-RVW) Student Employment Review"

| Approval Category: Hire Student who has never worked on campus as employee, STUD01 V Go Approval Queue Approval Level User Name 81 - (PY-FYI) Payroll FYI V C EMENDEZ Eva Guad 89 - (SE-RVW) Student Employment Review V Automatic Comparison of the second of the second of | 60            |
|----------------------------------------------------------------------------------------------------|---------------|
| Approval Queue Approval Level User Name 81 - (PY-FYI) Payroll FYI Student Employment Review Not Selected                                                                                                    |               |
| Approval Level     User Name       81 - (PY-FYI) Payroll FYI     Q       89 - (SE-RVW) Student Employment Review     Q       Not Selected     Q                                                                                                    |               |
| 81 - (PY-FYI) Payroll FYI     Q     EWENDEZ     Eva Guad       89 - (SE-RVW) Student Employment Review     Q     Image: Comparison of the second second seco                                                                                     |               |
| 89 - (SE-RVW) Student Employment Review  Q Not Selected Q                                                                                                    | va Guadalupe  |
| Not Selected                                                                                                    |               |
|                                                                                                    |               |
| Not Selected VQ                                                                                                    |               |
| Save and Add New Rows                                                                                                    | PAF Originato |
|                                                                                                    |               |

#### **STEP 12**

## Type "STUEMPUSR" under User Name

| Your change wa     | s saved suc  | ces  | sfully.                               |                                        |
|--------------------|--------------|------|---------------------------------------|----------------------------------------|
| Select an Approval | Category and | d Go | o. Once the page refreshes, select th | ne Approval Level, User ID and action. |
|                    |              |      |                                       |                                        |
| Hire Student       | who has nev  | ver  | worked on campus as employee, ST      | UD01 V Go                              |
|                    |              |      |                                       |                                        |
| Je                 |              |      |                                       |                                        |
|                    |              | Us   | er Name                               |                                        |
| yroll FYI          | *            | Q    | EMENDEZ                               | Eva Guadalupe Mendez                   |
| Student Employme   | nt Review 🗸  | Q    | STUEMPUSR                             |                                        |
|                    | ~            | Q    |                                       |                                        |
|                    | *            | Q    |                                       |                                        |
|                    |              |      | L                                     |                                        |
| lew Rows           |              |      |                                       |                                        |
|                    |              |      |                                       |                                        |
|                    |              |      |                                       | EPAF Originator Summary                |
|                    |              |      |                                       |                                        |
|                    |              |      |                                       | Return to EPAF Menu                    |
|                    |              |      |                                       |                                        |

Created with Tango

## Under Required Action, select "Approve"

| Required Action |
|-----------------|
| FYI 🗸           |
| Approve 🗸       |
| Not Selected 🗸  |
| Not Selected 🗸  |
| Not Selected 🗸  |
| Not Selected 🗸  |
| Not Selected    |

#### **STEP 14**

## In the third row, select "90 - (SE-APL) Student Employment Apply"

| Approval Category: Hire Studen  | t who has never worked on campus as employe | ee, STUD01 🖌 Go |
|---------------------------------|---------------------------------------------|-----------------|
| Approval Queue                  |                                             |                 |
| Approval Level                  | User Name                                   |                 |
| 81 - (PY-FYI) Payroll FYI       |                                             | Eva Guadalupe   |
| 89 - (SE-RVW) Student Employme  | ent Review 🗸 🔍 STUEMPUSR                    | Sam Tuempusr    |
| 90 - (SE-APL) Student Employmer | nt Apply 🗸                                  |                 |
| Not Selected                    | ✓ Q                                         |                 |
|                                 |                                             |                 |
| Save and Add New Rows           |                                             |                 |
|                                 |                                             | EPAF Originator |
|                                 |                                             |                 |
|                                 |                                             | Return to EPA   |

Created with Tango

## Type "MVINCIGU" under User Name

| User Name                       | e        |                      |
|---------------------------------|----------|----------------------|
| YI 🗸 EMENDE                     | EZ       | Eva Guadalupe Mendez |
| nt Employment Review 🗸 🔍 STUEMP | PUSR     | Sam Tuempusr         |
| Employment Apply 🗸 🔍 MVINCI     | GU       | Marlene Vinciguerra  |
| ✓ Q.                            |          |                      |
| ows                             |          |                      |
|                                 | <u>म</u> | Return to EPAF Menu  |

#### STEP 16

## Under Required Action, select "Apply"

| i - |
|-----|
| ~   |
| ~   |
| ~   |
| ~   |
| ~   |
| ~   |
| ~   |
|     |

Created with Tango

After all 3 rows have been entered, click on "Save and Add New Rows"

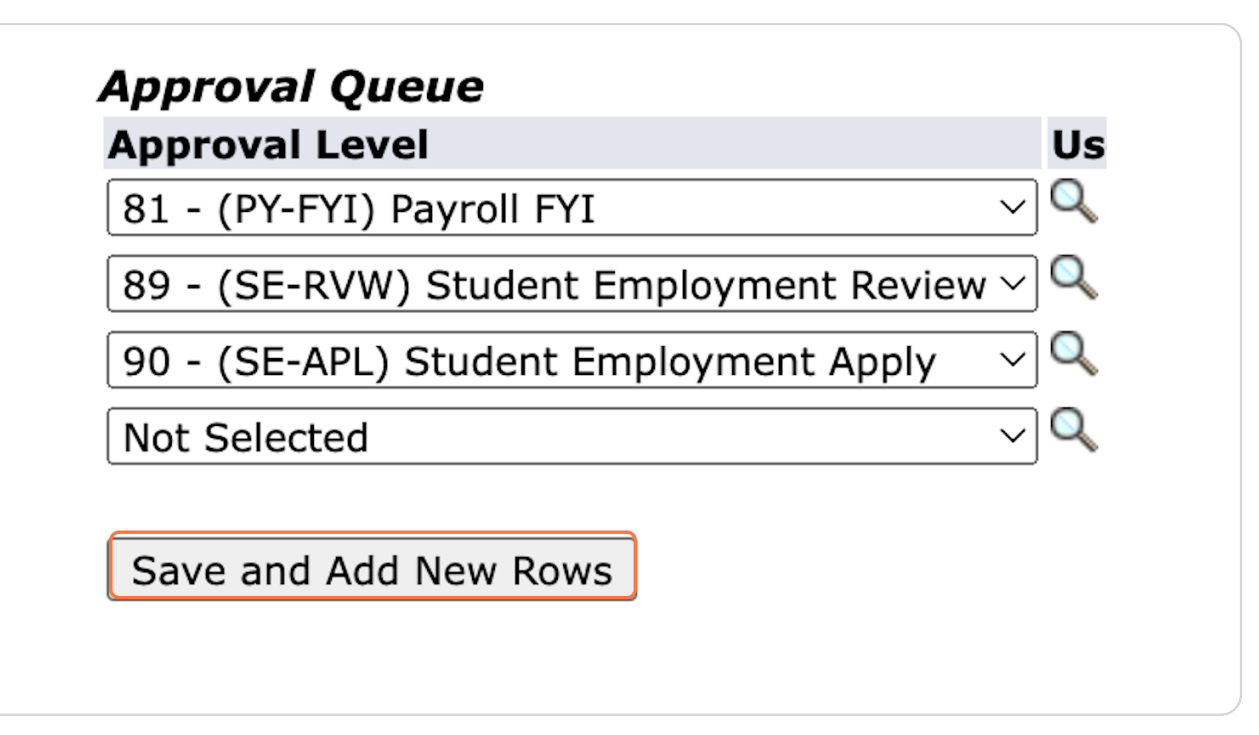

Created with Tango

## <u>Complete the same steps for the next Approval Category. Select "Hire existing</u> <u>Student Employee into a new Position, STUD02"</u>

| HELP LOGOUT                                                                                      |                                                                                      |                                                    |
|--------------------------------------------------------------------------------------------------|--------------------------------------------------------------------------------------|----------------------------------------------------|
| EPAF Default Routin                                                                              | g Queue                                                                              |                                                    |
| Approval Category: Hire existin                                                                  | al Category and Go. Once the page refreshing Student Employee into a new Position, S | es, select the Approval Level, User ID and action. |
|                                                                                                  |                                                                                      |                                                    |
| Approval Queue                                                                                   | liser Name                                                                           |                                                    |
| Approval Queue<br>Approval Level<br>Not Selected                                                 | User Name                                                                            |                                                    |
| Approval Queue<br>Approval Level<br>Not Selected<br>Not Selected                                 | User Name                                                                            |                                                    |
| Approval Queue<br>Approval Level<br>Not Selected<br>Not Selected<br>Not Selected                 | User Name                                                                            |                                                    |
| Approval Queue<br>Approval Level<br>Not Selected<br>Not Selected<br>Not Selected<br>Not Selected | User Name                                                                            |                                                    |

Created with Tango

## Click on "Go"

| le page refreshes, select | the Approval Level, User ID and action. |  |
|---------------------------|-----------------------------------------|--|
| new Position, STUD02      | Go                                      |  |
|                           |                                         |  |
|                           |                                         |  |
|                           |                                         |  |

Created with Tango

# In the first row, select the Approval Level, type "EMENDEZ," and select "FYI" in Required Action

| Select an Approval Category a         | nd G | o. Once the page refreshes, select the Approval Level, User ID and action. |
|---------------------------------------|------|----------------------------------------------------------------------------|
| ory: Hire existing Student Er         | nplo | yee into a new Position, STUD02                                            |
| је                                    |      |                                                                            |
|                                       | U    | ser Name                                                                   |
| yroll FYI                             | ·Q   | EMENDEZ                                                                    |
| Student Employment Review 🔊           | · Q  |                                                                            |
| tudent Employment Apply               | - 0  | · · · · · · · · · · · · · · · · · · ·                                      |
| · · · · · · · · · · · · · · · · · · · | 10   |                                                                            |
|                                       | 10   | · · · · · · · · · · · · · · · · · · ·                                      |
|                                       | jQ   |                                                                            |
|                                       |      |                                                                            |

Created with Tango

In the second row, select the Approval Level, type "STUEMPUSR," and select "Approve" in Required Action

| ory: Hire existing Student | t Emplo    | yee into a new Position, STUD02 | Go                   |
|----------------------------|------------|---------------------------------|----------------------|
| ю                          |            |                                 |                      |
| vroll EYI                  | 20<br>V    |                                 | Eva Guadalune Mendez |
| Student Employment Revie   | w v Q      | STUEMPUSR                       |                      |
| tudent Employment Apply    | <b>↓</b> Q |                                 | ,<br>                |
|                            | <b>→</b> Q |                                 |                      |
|                            | ✓ Q        |                                 |                      |
|                            | ¥ Q        |                                 | ]                    |
|                            | ✓ Q        |                                 |                      |

#### STEP 22

In the third row, select the Approval Level, type "MVINCIGU," and select "Apply" in Required Action

| Go        |                           |
|-----------|---------------------------|
| User Name | Euro Que de luce e Mandau |
|           | Sam Tuempusr              |
|           | Marlene Vinciguerra       |
| ✓ Q       |                           |
|           |                           |

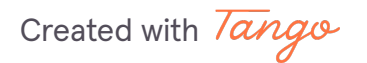

After all 3 rows have been entered, click on "Save and Add New Rows"

|                                         |     | <u></u>   |
|-----------------------------------------|-----|-----------|
| 89 - (SE-RVW) Student Employment Review | ✓ Q | STUEMPUSR |
| 90 - (SE-APL) Student Employment Apply  | ✓ Q | MVINCIGU  |
| Not Selected                            | ✓ Q |           |
| Save and Add New Rows                   |     |           |

#### STEP 24

Complete the same steps for the last Approval Category. Select "Rehire a Student Employee into Previously-held Position, STUD03"

| My STETSON                                                                                                    |                                                                                                    |                                      |
|----------------------------------------------------------------------------------------------------|----------------------------------------------------------------------------------------------------|--------------------------------------|
| HELP LOGOUT                                                                                                    |                                                                                                    |                                      |
| EPAF Default Routing Queu                                                                                                  | e                                                                                                    |                                      |
| Success Icon Your change was saved s<br>Information Select an Approval Category<br>Approval Category: Rehire a Student Emp | uccessfully.<br>and Go. Once the page refreshes, select the Appro<br>oyee into Previously-held Position, STUD03 🗸 | val Level, User ID and action.<br>Go |
| Approval Queue                                                                                                    |                                                                                                    |                                      |
| Approval Level                                                                                                    | User Name                                                                                                    |                                      |
| 81 - (PY-FYI) Payroll FYI                                                                                                  | ✓ Q EMENDEZ                                                                                                    | Eva Guadalupe Mendez                 |
| 89 - (SE-RVW) Student Employment Review                                                                                    | ▼ Q STUEMPUSR                                                                                                    | Sam Tuempusr                         |

Created with Tango

### Click on "Go"

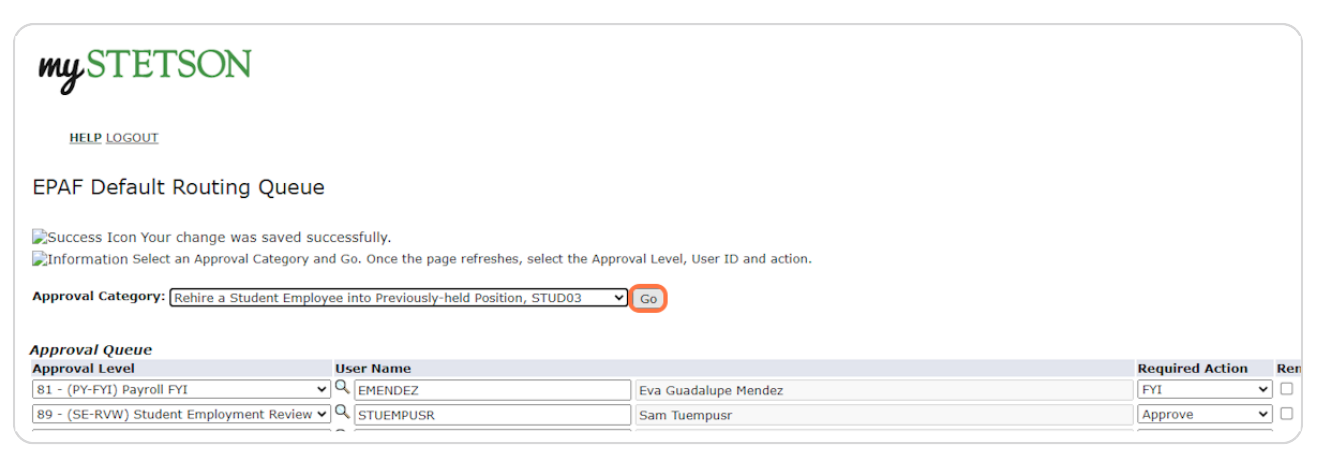

#### **STEP 26**

## In the first row, select the Approval Level, type "EMENDEZ," and select "FYI" in Required Action

| Select an Approval Category ar        | d G  | o. Once the page refreshes, select the Appro | val Level, User ID and action. |
|---------------------------------------|------|----------------------------------------------|--------------------------------|
| orv: Rehire a Student Employ          | ee i | nto Previously-held Position, STUD03         | Go                             |
|                                       |      | the reviously field resident, should be      | 30                             |
|                                       |      |                                              |                                |
| le                                    | IIs  | er Name                                      |                                |
| yroll FYI 🗸                           | Q    | EMENDEZ                                      | Eva Guadalupe Mendez           |
| Student Employment Review 🗸           | ĮQ,  |                                              | ·                              |
| tudent Employment Apply               | ]Q   | [                                            |                                |
| · · · · · · · · · · · · · · · · · · · | ĪQ   | [                                            |                                |
| ~                                     | ]Q   | [                                            |                                |
| ~                                     | jQ   | [                                            |                                |
|                                       |      |                                              |                                |

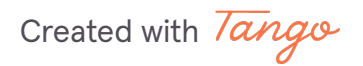

## In the second row, select the Approval Level, type "STUEMPUSR," and select "Approve" in Required Action

| ory: Rehire a Student Emp | loyee      | into Previously-held Position, STUD03 🗸 | Go                   |
|---------------------------|------------|-----------------------------------------|----------------------|
| је                        |            |                                         |                      |
|                           | l          | Jser Name                               |                      |
| yroll FYI                 | <b>~</b>   | EMENDEZ                                 | Eva Guadalupe Mendez |
| Student Employment Review | ••         | STUEMPUSR                               |                      |
| tudent Employment Apply   | <b>v</b> ( | 2                                       |                      |
|                           | ~          | 2                                       |                      |
|                           | ~          | λ                                       |                      |
|                           | ~ (        | 2                                       |                      |
|                           | ~ (        |                                         |                      |
|                           | •          | N I I I I I I I I I I I I I I I I I I I |                      |

#### **STEP 28**

# In the third row, select the Approval Level, type "MVINCIGU," and select "Apply" in Required Action

|                         | User Name |                      |
|-------------------------|-----------|----------------------|
| FYI 🗸                   |           | Eva Guadalupe Mendez |
| ent EmploymentReview 🗸  | STUEMPUSR | Sam Tuempusr         |
| nt Employment Apply 🛛 🗸 |           | Marlene Vinciguerra  |
| ~                       | Q,        |                      |
| Rows                    |           |                      |
|                         |           | Return to EPAF Menu  |

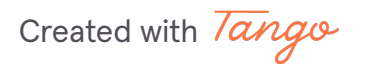

After all 3 rows have been entered, click on "Save and Add New Rows"

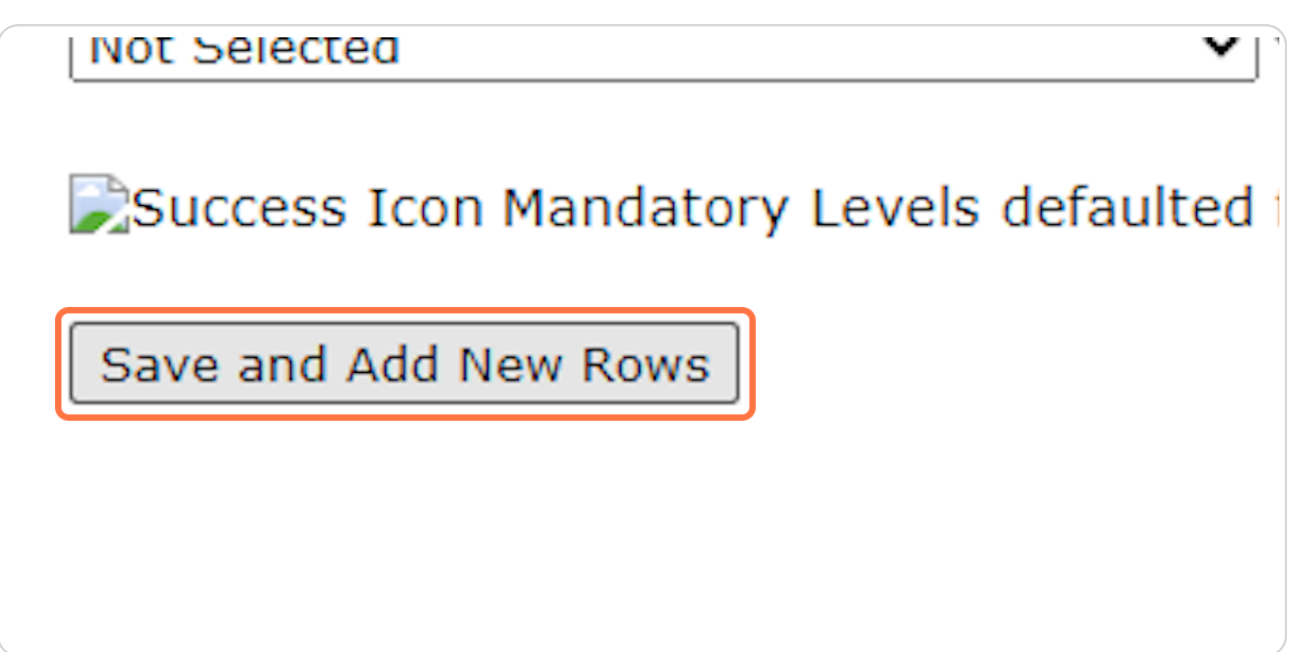

STEP 30

### Click on "Return to EPAF Menu"

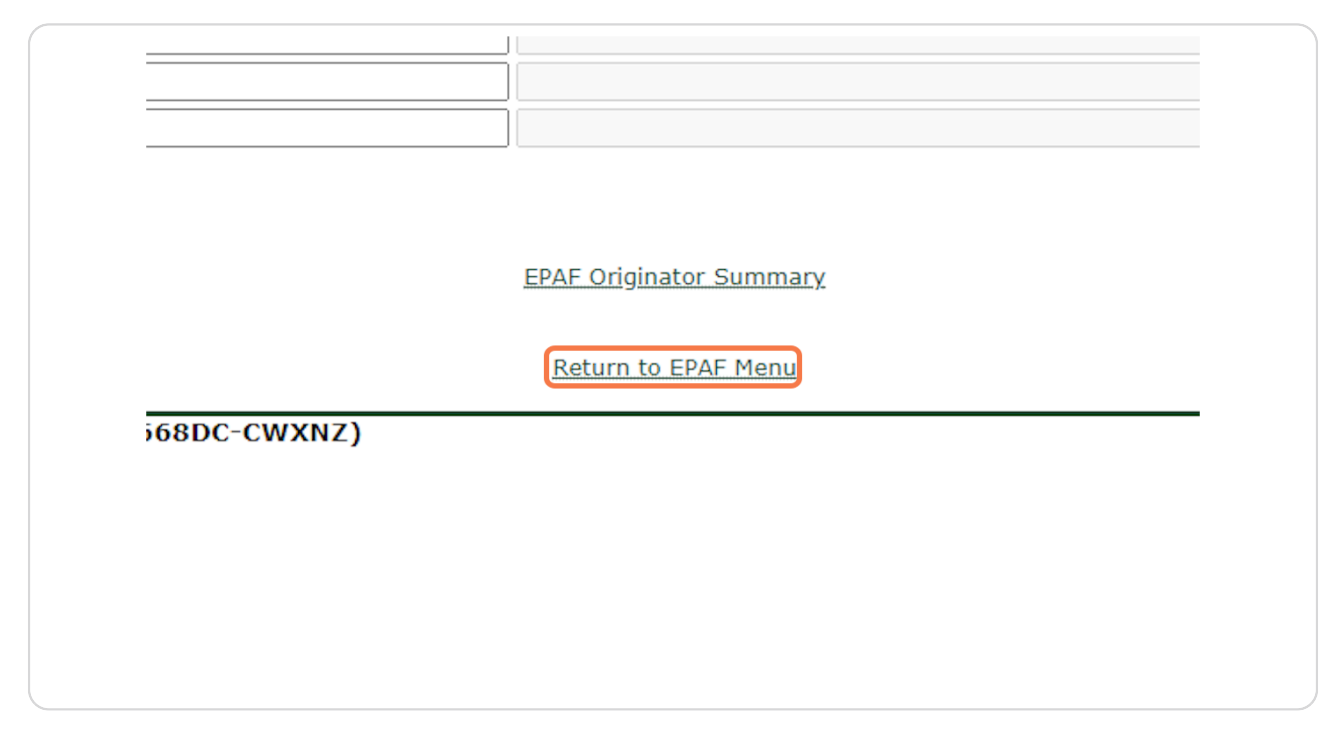

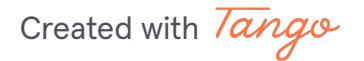

## You should now be able to start the EPAF hiring process. Instructions can be found on the Supervisor Resources Page.

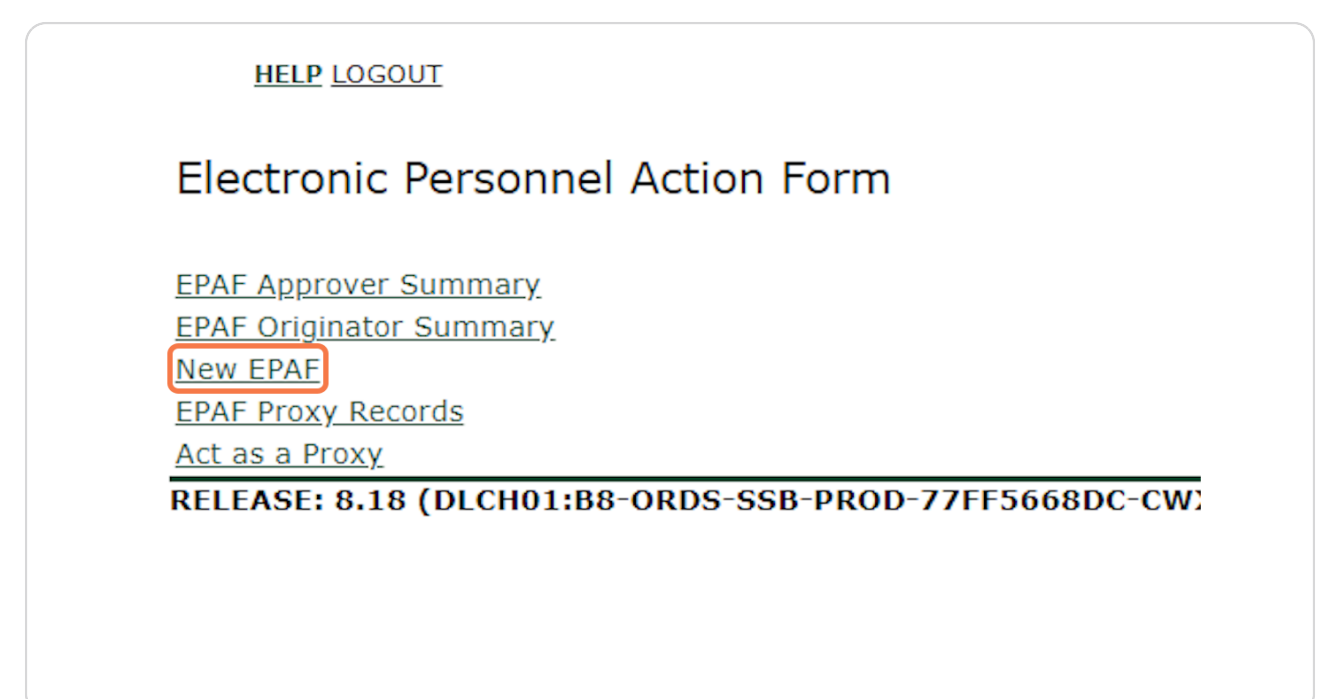

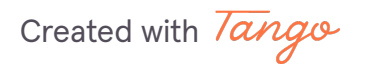

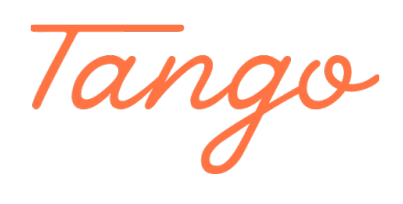

Never miss a step again. Visit <u>Tango.ai</u>

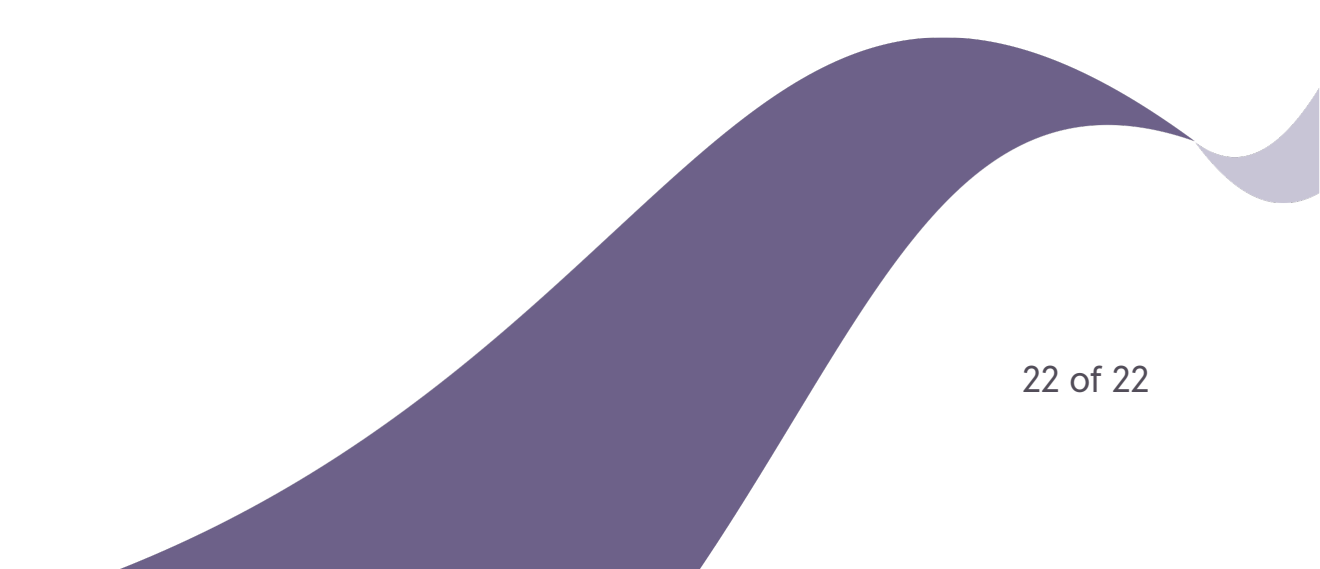